# uloin

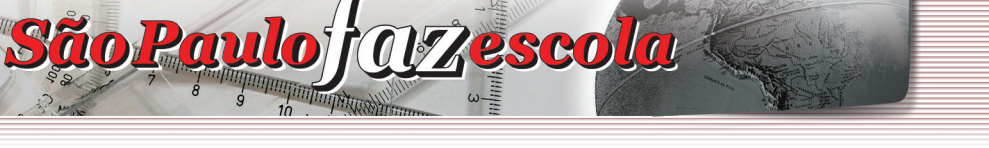

## **Ensino Médio**

# Programa Apoio à Continuidade de Estudos. Curso de atualização: "Grandes Temas da Atualidade" Inscrições - 2009

As inscrições para o curso "Grandes temas da atualidade" são por adesão e esse curso se direciona aos professores que atuam no Programa Apoio à Continuidade de Estudos (parte diversificada do currículo), aos Professores Coordenadores de Ensino Médio, aos supervisores de Ensino Médio e aos professores coordenadores das oficinas pedagógicas que atuam junto aos professores do Apoio.

Os participantes do curso em 2008, que atuam no Apoio neste ano, também podem ser inscritos no Curso, que apresentará uma nova abordagem para os temas do ano passado e discutirá novos assuntos.

<u>Nas escolas</u> a responsabilidade de inscrição é do **Professor Coordenador do Ensino Médio (PC)** que deve se inscrever primeiro e depois inscrever os demais PCs de Ensino Médio e os professores do programa Apoio à Continuidade de Estudos. Veja as orientações nos itens **1 a 3**.

<u>Nas Diretorias de Ensino (DEs)</u> a responsabilidade de inscrição será do **Supervisor de Ensino Médio**, que deve se inscrever e depois inscrever os professores coordenadores das oficinas pedagógicas e demais supervisores de Ensino Médio. Veja as orientações nos itens **1**, **4** e **5**.

Os passos para a realização das inscrições são muito semelhantes para Professores Coordenadores de Ensino Médio e Supervisores de Ensino Médio.

### 1. Como dar início às inscrições

a) Acesse o site do "São Paulo faz Escola" www.saopaulofazescola.sp.gov.br;

b) No lado inferior esquerdo do *site*, clique no botão referente ao Programa "Apoio à Continuidade de Estudos";

c) No lado direito da tela, clique no botão "Inscrições - 2009":

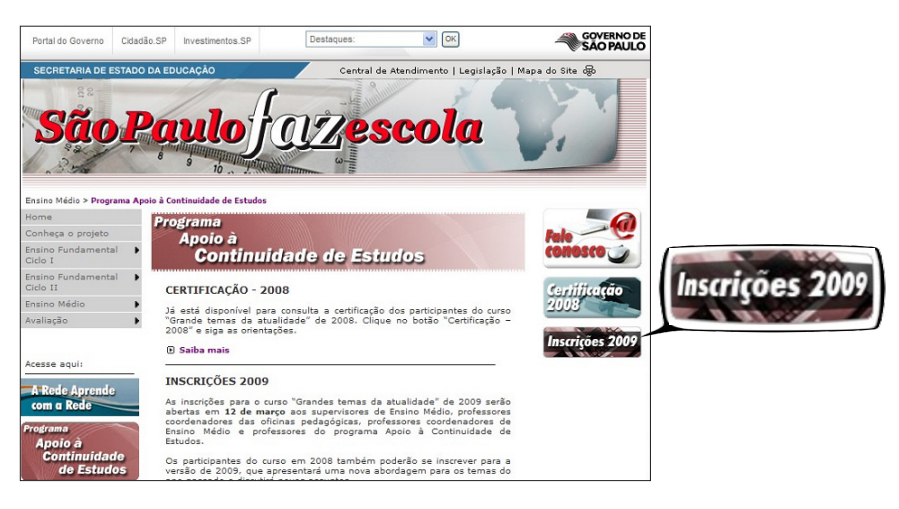

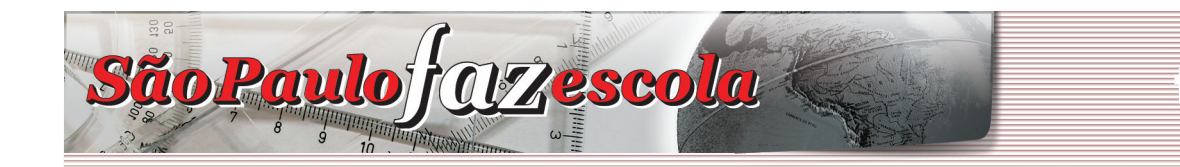

# 

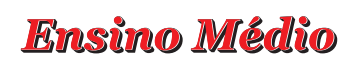

- d) Na tela de *login* e senha, digite no campo *Login* seu CPF, sem pontos nem traço, e, no campo senha, seu RG, sem ponto, nem traço.
- e) Clique em Enviar.

#### ATENÇÃO

Problemas no acesso para se inscrever podem ser decorrentes de três motivos:

### 1) Digitação incorreta da senha

Certifique-se de que, ao digitar seu CPF e RG, você não utilizou pontos, traços ou dígitos (este último, no caso do RG). Se ainda assim for indicado que a senha está incorreta, clique em "Esqueci minha senha" e, na nova tela, digite o seu CPF ou RG. Clique em "Enviar" e o sistema indicará em qual e-mail suas informações foram enviadas.

#### 2) Alteração de senha

Caso tenha utilizado anteriormente outra ferramenta da Rede do Saber, certifique-se de não ter alterado a sua senha. Nesse caso, utilize a senha que você cadastrou.

#### 3) Usuário não cadastrado no banco de dados da Rede do Saber

Digite novamente o seu CPF e clique em "Enviar". Será aberto um formulário para preenchimento de seus dados de cadastro. Preencha cada campo e finalize clicando no botão "Confirmar".

### 2. Orientação para inscrição do Professor Coordenador de Ensino Médio responsável pelas inscrições e pelo lançamento de frequência e avaliação no sistema de avaliação

a) Preencha a área de "Identificação Profissional":

| Inscrição de Professor Coordenador                                                          |  |  |  |
|---------------------------------------------------------------------------------------------|--|--|--|
| Identificação Profissional                                                                  |  |  |  |
| *Selecione sua Diretoria de Ensino: [SELECIONE]                                             |  |  |  |
| Digite o Nome da Escola aqui para filtrar<br>Após localizada, dique sobre a escola desejada |  |  |  |
| *Nome da escola:<br>*Av/Rua: *Nº:<br>Complemento:<br>*Tel.:<br>*Município:                  |  |  |  |
| Enviar Cancelar                                                                             |  |  |  |

Caso apareça a mensagem "Já existe um participante cadastrado na função de PC para essa Escola", após a seleção dos dados profissionais, por favor, abra um chamado no Fale Conosco relatando a situação. Verifique se outro PC de Ensino Médio de sua escola já se cadastrou como responsável da turma. Caso não haja outro PC, abra um Fale Conosco indicando: nome da DE e da Escola, informando que é necessário cancelar a inscrição realizada equivocadamente por outro PC.

#### www.saopaulofazescola.sp.gov.br

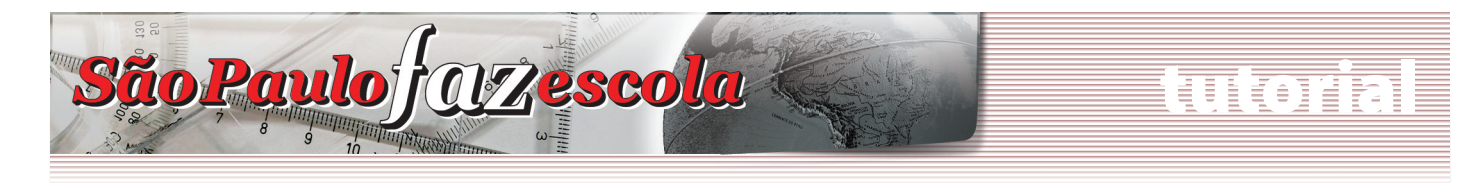

## **Ensino Médio**

#### b) Preencha seus dados na área de "Identificação Pessoal".

| Inscrição de Pro                        | fessor Coordenador        |
|-----------------------------------------|---------------------------|
| Identificação Pessoal                   |                           |
| *Nome Completo: MARIA DA SILVA          |                           |
| *RG: 11907136                           | Informe seu RG sem digito |
| *Data de Nascimento: 16/08/1980 (dd/mm/ | aaaa)                     |
| *CPF: 04903063810                       | *Sexo: Feminino 💌         |
| *Tel Res.: 3865-0000 Tel Com.: 3865-88  | 88 Tel Cel.: 9544-3333    |
| *E-mail: SISTEMASPEC@SP.GOV.BR          |                           |
| Endereço Completo                       |                           |
| *CEP: 05021010                          |                           |
| *Endereço completo: Rua Apal, 913       |                           |
| *Bairro: Perdizes                       |                           |
| * UF: São Paulo * Município: São Pa     | ado 💌                     |

#### ATENÇÃO!

Para alteração de RG e CPF será necessário enviar os dados corretos pelo Fale Conosco do Programa "Apoio à Continuidade de Estudos".

#### c) Complemente seus dados na área de "Identificação Profissional".

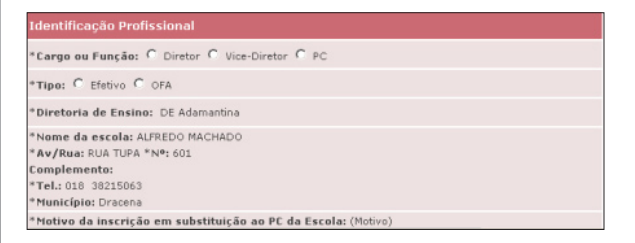

d) Verifique se todos os campos obrigatórios, destacados com um asterisco (\*), estão preenchidos. A inscrição só será finalizada se todos os campos obrigatórios forem preenchidos. Em seguida, clique em "Enviar".

 e) Ao finalizar sua inscrição, uma nova caixa de diálogo será aberta indicando o número do protocolo.
 Anote-o.

| *Nome Completo: MARIA DA                                                                                             | SILVA                    |                           |                             |             |
|----------------------------------------------------------------------------------------------------|--------------------------|---------------------------|-----------------------------|-------------|
| *RG: 11907136                                                                                                    |                          | Informe seu RG sem dígito |                             |             |
| *Data de Nascimento: 16/08                                                                                           | 3/1980 (dd/mm/a          | aaa)                      |                             |             |
| *CPF: 04903063810                                                                                                    |                          | *Sexo: Feminino 💌         |                             |             |
| *Tel Res.: 3865-0000 Tel Com.: 3865-888                                                                              |                          | 18                        | Tel Cel.: 9544-3333         |             |
| *E-mail: SISTEMASPEC@SP.0                                                                                            | OV.BR                    |                           |                             |             |
| Endereço Completo                                                                                                    |                          |                           |                             |             |
| *CEP: 05021010                                                                                                    |                          |                           |                             |             |
| *Endereço completo: RUA A                                                                                            | PA, 913                  |                           |                             |             |
| *Bairro: Perdizes                                                                                                    |                          |                           |                             |             |
| *Cargo<br>*Tipo:                                                                                                    | note o número do protoco | olo para fut<br>OK        | ura referência: CONTE.00221 | 008.IN5.PC. |
| *Diretoria de Ensino: DE Ad                                                                                          | lamantina                |                           |                             |             |
| *Nome da escola: ALFREDO<br>*Av/Rua: RUA TUPA *N*: 601<br>Complemento:<br>*Tel.: 018 38215063<br>*Município: Dracena | MACHADO                  |                           |                             |             |
| *Motivo da inscrição em su                                                                                           | bstituição ao PC da      | Escola: (I                | Motivo)                     |             |
|                                                                                                    |                          |                           |                             |             |
|                                                                                                    | Envior                   | Cancel                    | ar                          |             |

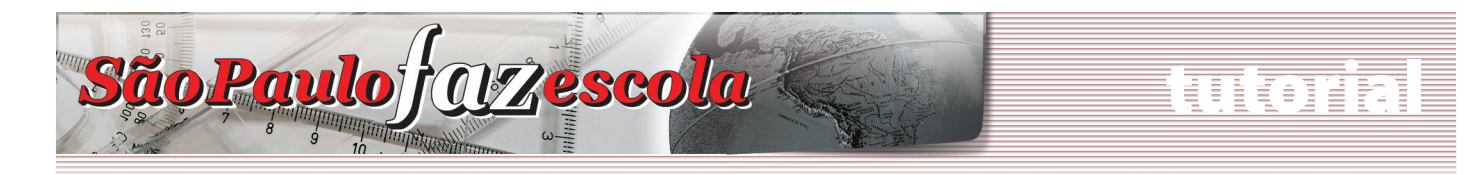

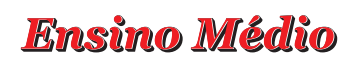

f) Depois de finalizar sua inscrição como Professor Coordenador responsável, você terá acesso ao *link* para alterar seus próprios dados cadastrais e também para inscrever os demais PCs e professores que atuam no programa.

| Inscrição de Professor Coordenador                   |                   |  |  |
|------------------------------------------------------|-------------------|--|--|
| Identificação Pessoal                                |                   |  |  |
| *Nome Completo: MARIA DA SILVA                       |                   |  |  |
| *RG: 11907136                                        | *CPF: 04903063810 |  |  |
| Identificação Profissional                           |                   |  |  |
| *Diretoria de Ensino: DE Adamantina                  |                   |  |  |
| *Nome da escola: ALFREDO MACHADO                     |                   |  |  |
| O que deseja fazer?                                  |                   |  |  |
| Alterar meus dados cadastrais                        |                   |  |  |
| Inscrever um Participante (Demais PCs e Professores) |                   |  |  |
| Sair                                                 |                   |  |  |

## 3. Orientação para o Professor Coordenador responsável pelas inscrições para inscrever os demais PCs de Ensino Médio da Escola e, também, os Professores envolvidos no Programa

|                                                                                                    |                                         | inscrição de Professor Coordenador             |  |  |
|----------------------------------------------------------------------------------------------------|-----------------------------------------|------------------------------------------------|--|--|
| (Demais PCs e Professores)", conforme figura                                                                                                    | Identificação Pess <u>oal</u>           |                                                |  |  |
| soquir:                                                                                                    | *Nome Completo: MARIA DA                | SILVA                                          |  |  |
| segui.                                                                                                    | *RG: 11907136                           | *CPF: 04903063810                              |  |  |
|                                                                                                    | Identificação Profissiona               |                                                |  |  |
|                                                                                                    | *Diretoria de Ensino: DE Ada            | amantina                                       |  |  |
|                                                                                                    | ***                                     | MACHADO                                        |  |  |
| Inscrever um Participante (Demais PCs e                                                                                                    | Professores)                            |                                                |  |  |
| inserver unit aracipance (Demais Fest                                                                                                    | , Troicssores,                          | Alterar meus dados cadastrais                  |  |  |
|                                                                                                    | Inscre                                  | ver um Participante (Demais PCs e Professores) |  |  |
|                                                                                                    |                                         | Sair                                           |  |  |
| s.SP Desteques: DK Central de Atendimento   Legislação   Mapa do Site 👦                                                                                                    |                                         |                                                |  |  |
| Inclusão de Cadastro<br>Inscrição de Participantes (Professores e demais PCs) envolvidos no<br>Projeto Apoio à Continuidade de Estudos                                                                               |                                         |                                                |  |  |
| Inscrição de Participantes (Professores e demais PCs)<br>Projeto Apoio à Continuidade de Estudos                                                                                                    | envolvidos no                           |                                                |  |  |
| Inscrição de Participantes (Professores e demais PCs)<br>Projeto Apoio à Continuidade de Estudos<br>Para realizar uma inscrição por favor indique<br>o CPF, ou o RG ou o Nome do inscrito nos campos indicad         | envolvidos no                           | sseguir                                        |  |  |
| Inscrição de Participantes (Professores e demais PCs)<br>Projeto Apoio à Continuidade de Estudos<br>Para realizar uma inscrição por favor indique<br>o CPF, ou o RG ou o Nome do inscrito nos campos indicad<br>CPF: | envolvidos no<br>dos.<br>eguir Cancelar | osseguir                                       |  |  |
| Inscrição de Participantes (Professores e demais PCs)<br>Projeto Apoio à Continuidade de Estudos<br>Para realizar uma inscrição por favor indique<br>o CPF, ou o RG ou o Nome do inscrito nos campos indicad<br>CPF: | envolvidos no<br>dos.<br>equir Cancelar | osseguir                                       |  |  |

# uloiri

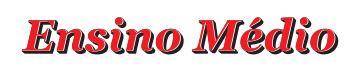

c) Caso o participante já esteja cadastrado no banco da Rede do Saber, confira os dados exibidos e preencha os demais campos disponíveis no formulário.

São Paulo j OZescola

d) Caso o participante não esteja cadastrado no banco de dados da Rede do Saber, todos os campos estarão em branco. Preencha cada um dos campos com as informações requisitadas.

e) Preencha e/ou confira os campos das áreas "Identificação Pessoal" e "Identificação Profissional".

 f) Verifique se todos os campos obrigatórios (\*) estão preenchidos. A inscrição só será finalizada se todos os campos obrigatórios forem preenchidos. Em seguida, clique em "Enviar".

| Inscrição de Participante                                                  |                 |  |  |  |
|----------------------------------------------------------------------------|-----------------|--|--|--|
| Identificação Pessoal                                                      |                 |  |  |  |
| *Nome Completo: Marta Maia                                                 |                 |  |  |  |
| RG: 9137769 Informe seu RG sem dígito                                      |                 |  |  |  |
| *Data de Nascimento: 12/12/1988 (dd/mm/a                                   | aaa)            |  |  |  |
| *CPF: 07060283846                                                          | *Sexo: Feminino |  |  |  |
| *Tel Res.: 17 97047060 Tel Com.: 017 6321                                  | 175 Tel Cel.:   |  |  |  |
| *E-mail: sistemaspec@sp.gov.br                                             |                 |  |  |  |
| Endereço Completo                                                          |                 |  |  |  |
| *CEP:                                                                      |                 |  |  |  |
| *Endereço completo:                                                        |                 |  |  |  |
| *Bairro:                                                                   |                 |  |  |  |
| *UF: São Paulo  *Município: [SELECIONE]                                    |                 |  |  |  |
| Identificação Profissional                                                 |                 |  |  |  |
| *Cargo ou Função: O Professor O PC                                         |                 |  |  |  |
| *Tipo: C Efetivo C OFA C Eventual                                          |                 |  |  |  |
| *Disciplina: [SELECIONE] 💌                                                 |                 |  |  |  |
| *Área de Atuação no Projeto de Apoio à Continuidade Estudos: [SELECIONE] 💌 |                 |  |  |  |
| *Diretoria de Ensino: DE Adamantina                                        |                 |  |  |  |
| *Nome da escola: Alfredo Machado<br>*Av/Rua: Rua tupa *Nº: 601             |                 |  |  |  |

g) Anote o protocolo que aparecerá na mensagem que finaliza a inscrição:

| Microsoft Internet Explorer O formulário foi registrado com sucesso. Por favor, anote o número do protocolo para futura ref | erência: CONTE.00221008.INS.PC.     | CONTE.00221008.INS.PC. |
|----------------------------------------------------------------------------------------------------|-------------------------------------|------------------------|
| h) Depois de finalizar a inscrição, o PC                                                                                    | Identificação Pessoal               |                        |
| responsável terá acesso à relação dos                                                                                       | *Nome Completo: MARIA DA SILVA      |                        |
| nauticipantos que forem inscritos até o                                                                                     | *RG: 11907136                       | *CPF: 04903063810      |
| participantes que ioram inscritos até o                                                                                     | Identificação Profissional          |                        |
| momento.                                                                                                    | *Diretoria de Ensino: DE Adamantina |                        |

i) Para inscrever mais participantes, clique novamente na opção "Inscrever um Participante (Demais PCs e Professores)" e repita os passos descritos anteriormente.

j) Para alterar dados dos participantes já inscritos, clique no ícone correspondente.

Identificação Pessoal

\*Nome Completo: MARIA DA SILVA

\*RG: 11907136
\*CPF: 04903063810

Identificação Profissional

\*Diretoria de Ensino: DE Adamantina

\*Nome da escola: ALFREDO MACHADO

O que deseja fazer?

Inscrever um Participante (Demais PCs e Professores)

Participantes já cadastrados

Participantes já cadastrados

Nome

CPF

RG

MARTA MAIA

9137769

Sair

k) Para acessar novamente as inscrições após sair do sistema, clique outra vez no botão de inscrição e digite seu *login* e senha. Em seguida, altere os dados já inseridos ou realize novas inscrições.

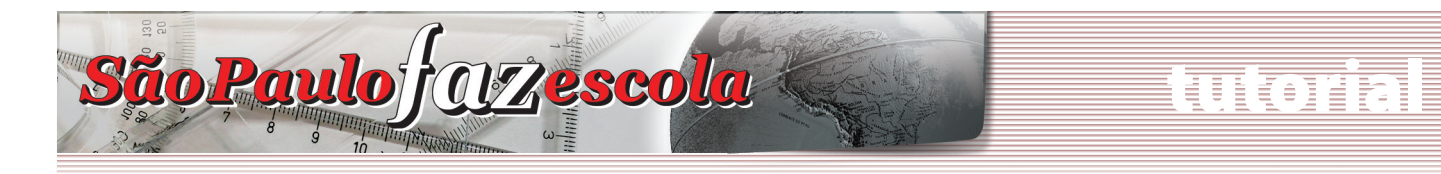

# Ensino Médio

### ATENÇÃO!

Em caso de dúvidas ou problemas, abra um chamado no Fale Conosco disponível no *site* do Programa Apoio à Continuidade de Estudos. Sempre informe: DE, Escola, Nome e CPF dos envolvidos e detalhe, objetivamente, a dúvida.

## 4. Orientação para inscrição do Supervisor de Ensino Médio responsável pelas inscrições e pelo lançamento de frequência e avaliação no sistema de avaliação

a) Após o login, preencha a área de "Identificação Profissional" e clique em "Enviar":

Caso apareça a mensagem "Já existe um participante cadastrado na função de Supervisor para essa DE", após a seleção dos dados profissionais, por favor, abra um chamado no Fale Conosco relatando a situação. Verifique se outro Supervisor de Ensino Médio de sua DE já se cadastrou como responsável da turma.

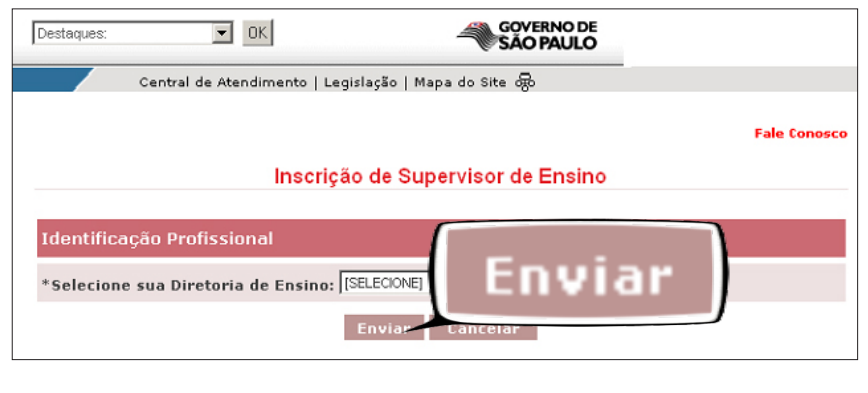

Caso não haja outro Supervisor, abra um Fale Conosco: indique o nome da DE e informe que é necessário cancelar a inscrição realizada equivocadamente por outro Supervisor.

b) Preencha seus dados na área de "Identificação Pessoal" e "Identificação Profissional".

| Identificação Pessoal                    |                                |  |  |  |
|------------------------------------------|--------------------------------|--|--|--|
| *Nome Completo: Ana Gil                  |                                |  |  |  |
| *RG: 11907136                            | Informe seu RG sem dígito      |  |  |  |
| *Data de Nascimento: 16/08/1980 (dd/mm/a | aaa)                           |  |  |  |
| *CPF: 04903063810                        | *Sexo: Feminino 💌              |  |  |  |
| *Tel Res.: 3865-6778 Tel Com.: 3865-677  | 8 / 9527-0 Tel Cel.: 9999-9999 |  |  |  |
| *E-mail: sistemaspec@sp.gov.br           |                                |  |  |  |
| Endereço Completo                        |                                |  |  |  |
| *CEP: 05021010                           |                                |  |  |  |
| *Endereço completo: Rua Tucuna, 913      |                                |  |  |  |
| *Bairro: Perdizes                        |                                |  |  |  |
| *UF: São Paulo * Município: São Paulo *  |                                |  |  |  |
| Identificação Profissional               |                                |  |  |  |
| *Cargo ou Função: O Supervisor O PCOP    |                                |  |  |  |
| *Diretoria de Ensino: DE Votuporanga     |                                |  |  |  |
| Enviar Cancelar                          |                                |  |  |  |

### ATENÇÃO!

Para alteração de RG e CPF será necessário enviar os dados corretos pelo Fale Conosco do Programa "Apoio à Continuidade de Estudos".

#### www.saopaulofazescola.sp.gov.br

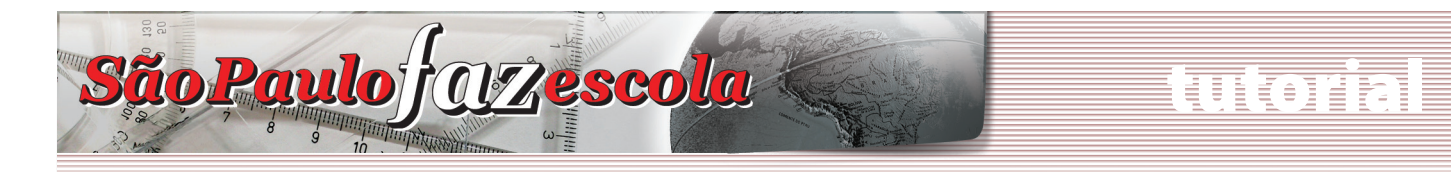

# Ensino Médio

c) Verifique se todos os campos obrigatórios, destacados com um asterisco (\*), estão preenchidos. A inscrição só será finalizada se todos os campos obrigatórios forem preenchidos. Em seguida, clique em "Enviar".

d) Ao finalizar sua inscrição, uma nova caixa de diálogo será aberta indicando o número do protocolo. Anote-o.

| Microsoft Internet Explorer |                                                                                                    |                         |
|-----------------------------|----------------------------------------------------------------------------------------------------|-------------------------|
|                             | O formulário foi registrado com sucesso.                                                           | CONTE.00435056.INS.SUP. |
| _                           | Por favor, anote o número do protocolo para futura referência: CONTE.00435056.IN <del>3.SUP.</del> |                         |
|                             | ОК                                                                                                 |                         |

e) Depois de finalizar sua inscrição como Supervisor de Ensino Médio responsável pelo curso na DE, você terá acesso ao *link* para alterar seus próprios dados cadastrais e também para inscrever os demais Supervisores de Ensino Médio e os Professores Coordenadores das oficinas pedagógicas interessados em realizar o curso.

|                                                         | Fale Conosco      |  |  |
|---------------------------------------------------------|-------------------|--|--|
| Inscrição de Supervisor                                 |                   |  |  |
| Identificação Pessoal                                   |                   |  |  |
| *Nome Completo: Ana Gil                                 |                   |  |  |
| *RG: 11907136                                           | *CPF: 04903063810 |  |  |
| Identificação Profissional                              |                   |  |  |
| *Diretoria de Ensino: DE Votuporanga                    |                   |  |  |
| O que deseja fazer?                                     |                   |  |  |
| Alterar meus dados cadastrais                           |                   |  |  |
| Inscrever um Participante (PCOPs e Demais Supervisores) |                   |  |  |

5. Orientação para o Supervisor de Ensino Médio responsável pelas inscrições de como inscrever os demais Supervisores de Ensino Médio da DE e, também, os Professores Coordenadores das Oficinas Pedagógicas envolvidos no Programa

a) Clique na opção "Inscrever um Participante (PCOPs e demais Supervisores)", conforme a próxima figura:

|                                |                                               | Fale Conosc |
|--------------------------------|-----------------------------------------------|-------------|
|                                | Inscrição de Supervisor                       |             |
| Identificação Pessoal          |                                               |             |
| *Nome Completo: Ana Gil        |                                               |             |
| *RG: 11907136                  | *CPF: 04903063810                             |             |
| Identificação Profissional     |                                               |             |
| *Diretoria de Ensino: DE Votup | oranga                                        |             |
| O que deseja fazer?            |                                               | Inc         |
|                                | Alterar meus dados cadastrais                 | Insc        |
| Inscrever                      | um Participante (PCOPs e Demais Supervisores) |             |
|                                |                                               |             |
|                                |                                               |             |
|                                |                                               |             |
|                                |                                               |             |
|                                | www.saop                                      | aulof       |

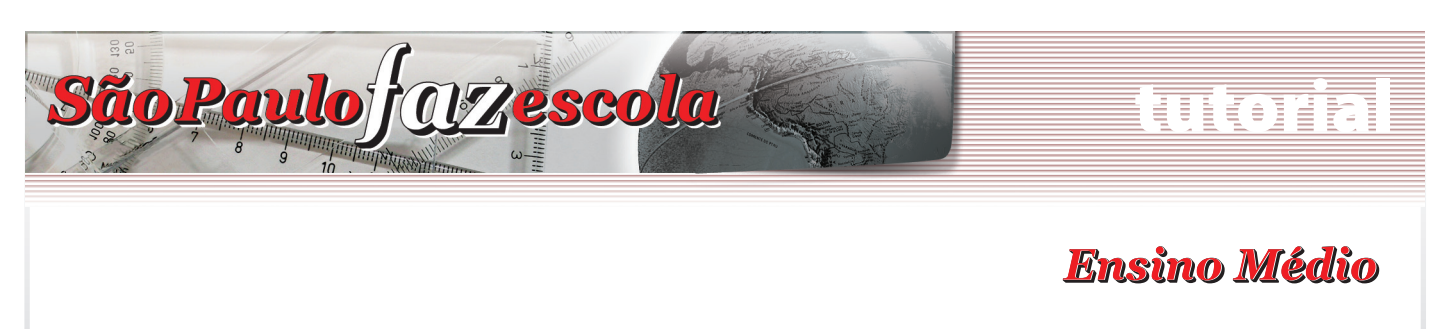

b) Preencha o campo CPF do participante que deseja inscrever e clique em "Prosseguir".

| Inclusão de Cadastro                                                                                        |                  |
|----------------------------------------------------------------------------------------------------|------------------|
| Inscrição de Participantes (PCOPs e demais Supervisores) envol<br>Projeto Apoio à Continuidade de Estudos   | <i>v</i> idos no |
| Para realizar uma inscrição por favor indique<br>o CPF, ou o RG ou o Nome do inscrito nos campos indicados. |                  |
| CPF:                                                                                                    | Prosseguir       |
| Prosseguir                                                                                                  | Cancelar         |

c) Caso o participante já esteja cadastrado no banco da Rede do Saber, confira os dados exibidos e preencha os demais campos disponíveis no formulário.

d) Caso o participante não esteja cadastrado no banco da Rede do Saber, todos os campos estarão em branco. Preencha cada um dos campos com as informações requisitadas.

e) Preencha e/ou confira os campos das áreas "Identificação Pessoal" e "Identificação Profissional".

f) Verifique se todos os campos obrigatórios (\*) estão preenchidos. A inscrição só será finalizada se todos os campos obrigatórios forem preenchidos. Em seguida, clique em "Enviar".

| Identificação Pessoal                      |                           |  |  |  |  |  |  |
|--------------------------------------------|---------------------------|--|--|--|--|--|--|
| *Nome Completo: Caroline Piva              |                           |  |  |  |  |  |  |
| *RG: 442375347                             | Informe seu RG sem dígito |  |  |  |  |  |  |
| *Data de Nascimento: (dd/mm/aaaa)          |                           |  |  |  |  |  |  |
| *CPF: 36507934828                          | *Sexo: Feminino           |  |  |  |  |  |  |
| *Tel Res.: (11) 3981-1904 Tel Com.:        | Tel Cel.: (11) 9598-7614  |  |  |  |  |  |  |
| *E-mail: sistemaspec@sp.gov.br             |                           |  |  |  |  |  |  |
| Endereço Completo                          |                           |  |  |  |  |  |  |
| *CEP: 02474020                             |                           |  |  |  |  |  |  |
| *Endereço completo: Rua Assuero Roque, 134 |                           |  |  |  |  |  |  |
| *Bairro:                                   |                           |  |  |  |  |  |  |
| * UF: São Paulo * Município: [SELECIONE]   |                           |  |  |  |  |  |  |
| Identificação Profissional                 |                           |  |  |  |  |  |  |
| *Cargo ou Função: O Supervisor O PCOP      |                           |  |  |  |  |  |  |
| *Diretoria de Ensino: DE Votuporanga       | Enviar                    |  |  |  |  |  |  |
| Enviar                                     | Cancelar                  |  |  |  |  |  |  |

g) Anote o protocolo que aparecerá na mensagem que finaliza a inscrição:

| crosoft in | nternet Explorer                                                              | Contraction to the state of the second |
|------------|-------------------------------------------------------------------------------|----------------------------------------|
| •          | O formulário foi registrado com sucesso.                                      | CONTE.00435066.INS.PCOP.               |
|            | Por favor, anote o número do protocolo para futura referência: CONTE.00435066 | SHHS.PCOP.                             |
|            | ΟΚ                                                                            |                                        |
|            |                                                                               |                                        |
|            |                                                                               |                                        |
|            |                                                                               |                                        |
|            |                                                                               |                                        |
|            |                                                                               |                                        |
|            |                                                                               |                                        |
|            |                                                                               |                                        |
|            |                                                                               |                                        |
|            |                                                                               |                                        |

# luloiri

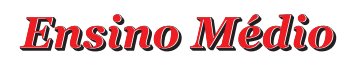

h) Depois de finalizar a inscrição, o Supervisor responsável terá acesso à relação dos participantes que foram inscritos até o momento.
i) Para inscrever mais participantes, clique novamente na opção "Inscrever um Participante (PCOPs e demais Supervisores)" e repita os passos descritos anteriormente.

São Paulo JOZescola

j) Para alterar dados dos participantes já inscritos, clique no ícone correspondente.

|                                  |                   |                   |           | Fale Conosc |
|----------------------------------|-------------------|-------------------|-----------|-------------|
|                                  | Inscrição de      | e Supervisor      |           |             |
|                                  |                   |                   |           |             |
| Identificação Pessoal            |                   |                   |           |             |
| *Nome Completo: Ana Gil          |                   |                   |           |             |
| *RG: 11907136                    |                   | *CPF: 04903063810 | 5         |             |
| Identificação Profissional       |                   |                   |           |             |
| *Diretoria de Ensino: DE Votupor | anga              |                   |           |             |
| O que deseja fazer?              |                   |                   |           |             |
|                                  | Alterar meus d    | ados cadastrais   | <u> </u>  |             |
| Inscrever un                     | n Participante (P | COPs e Demais Su  | Editar    |             |
| Participantes já cadastrados     |                   |                   | narticipa |             |
| Nome                             | CPF               | 1                 |           |             |
| Caroline Piva                    | 36507934828       | 4                 | 442375347 | V           |

k) Para acessar novamente as inscrições após sair do sistema, clique outra vez no botão de inscrição e digite seu login e senha. Em seguida, altere os dados já inseridos ou realize novas inscrições.

#### ATENÇÃO!

Em caso de dúvidas ou problemas, abra um chamado no Fale Conosco disponível no site do Programa Apoio à Continuidade de Estudos. Sempre informe: DE, Escola, Nome e CPF dos envolvidos e detalhe, objetivamente, a dúvida.

Atenciosamente,

Equipe "Apoio à Continuidade de Estudos/São Paulo Faz Escola"